## **Git Workflow Basics**

# Setting Up Your Git Repo

// student repo link format:

// https://gitlab.cs.umd.edu/cmsc436labsprivate/cmsc436-{YourDirID}.git

// upstream repo link

// https://gitlab.cs.umd.edu/cmsc436labsprivate/cmsc436f23students

% git clone httpsLinkToStudentRepo (or sshLinkToStudentRepo)

% cd cmsc436-DirectoryID

% git remote add upstream

https://gitlab.cs.umd.edu/cmsc436labsprivate/cmsc436f23students

% git pull upstream main

Or if "fatal: refusing to merge unrelated histories"

% git pull upstream main --allow-unrelated-histories

% git push origin main

### **Repo Structure**

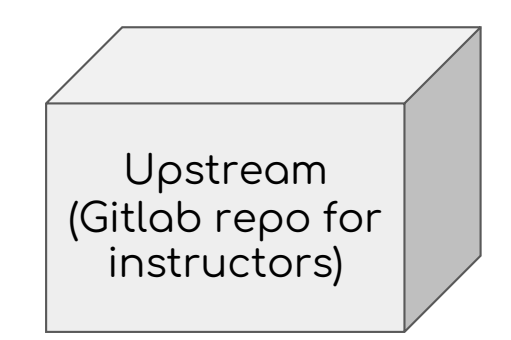

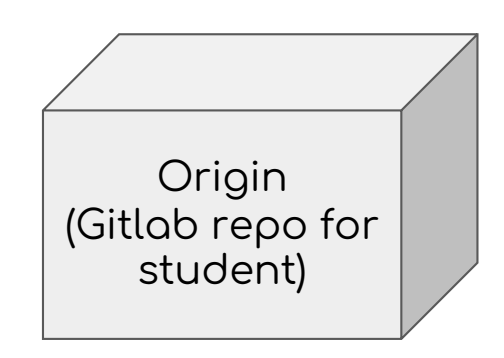

### **Create Your Personal Repo**

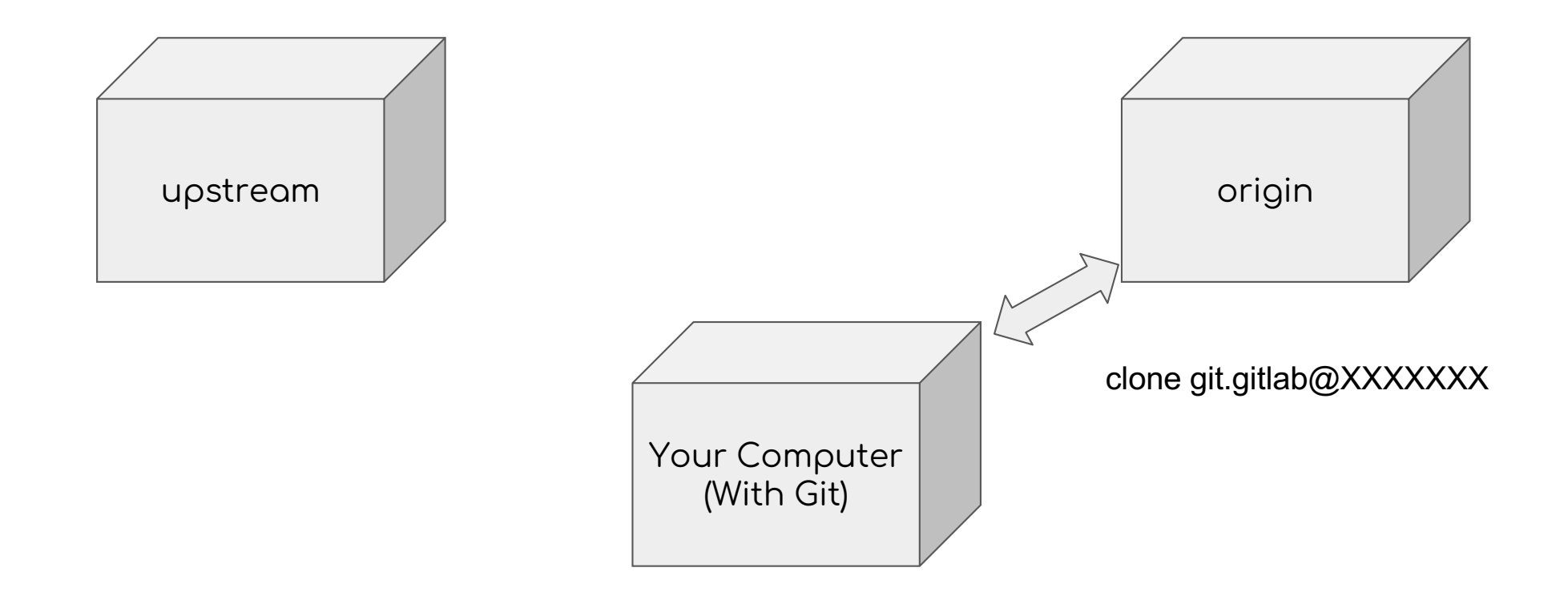

### Make Instructor Repo the Source of Starter Files

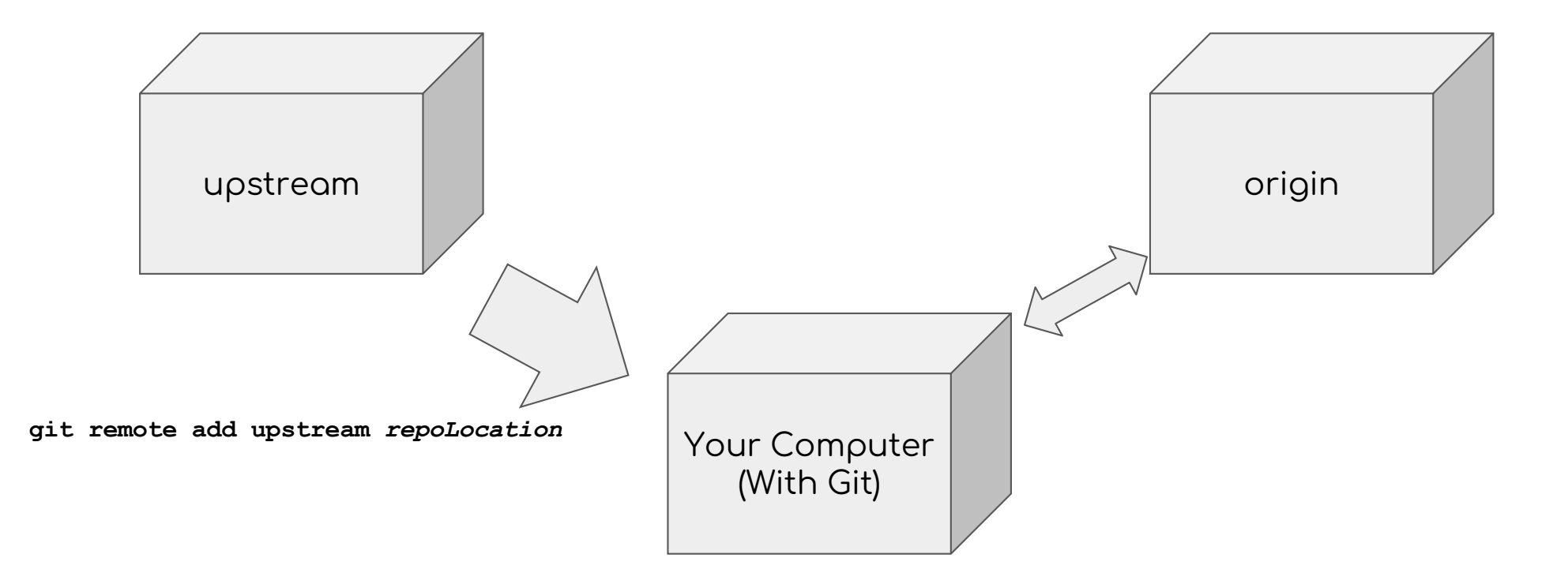

# Pull Starter Files to Your Local Repo

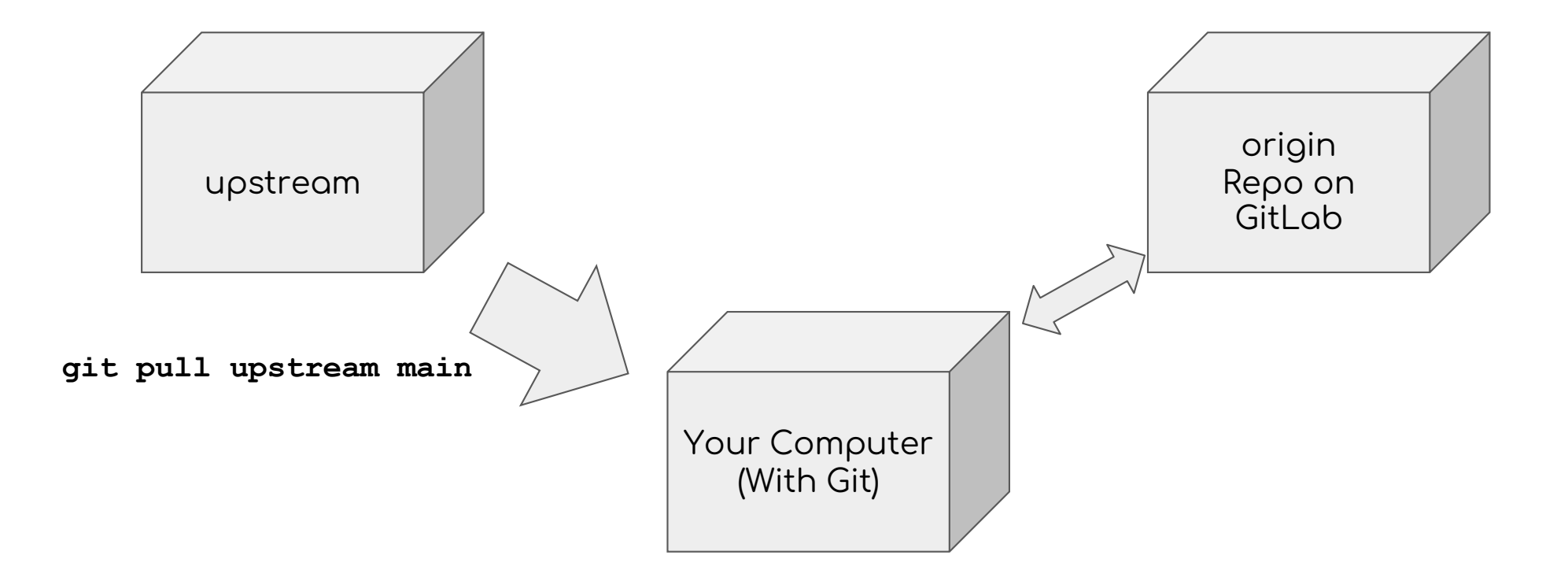

#### Starter Files Flow to Student Local Repo

[saiyr@Sais-Macbook cmsc436-aporter % git pull upstream main remote: Enumerating objects: 32, done. remote: Counting objects: 100% (32/32), done. remote: Compressing objects: 100% (25/25), done. remote: Total 32 (delta 5), reused 0 (delta 0), pack-reused 0 Unpacking objects: 100% (32/32), 61.35 KiB | 1.92 MiB/s, done. From https://gitlab.cs.umd.edu/cmsc436labsprivate/cmsc436f23students \* branch main -> FETCH\_HEAD \* [new branch] main -> upstream/main fatal: refusing to merge unrelated histories

# Push Your Updated Files to Your Gitlab Repo

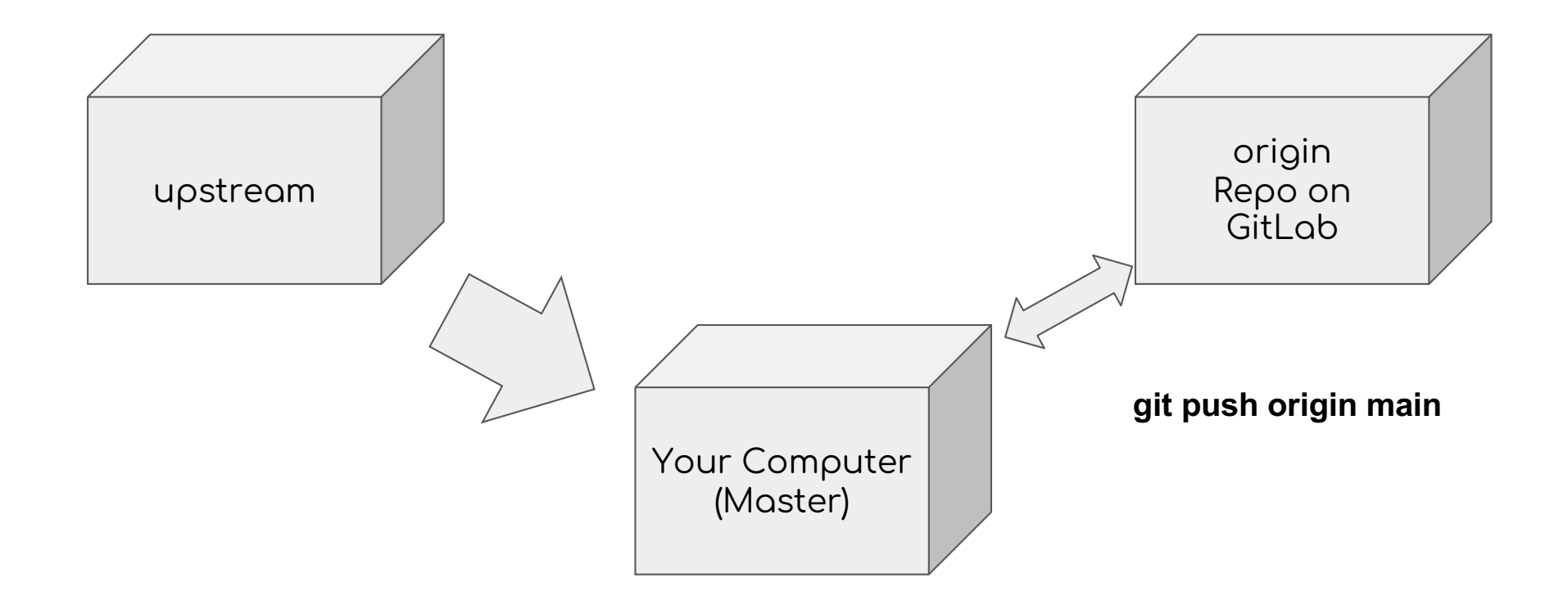

- Possibility of encountering one at some point is high
- Don't panic
  - Save a copy of your work elsewhere for safety

```
[saiyr@Sais-Macbook cmsc436-aporter % git pull upstream main --allow-unrelated-hi]
stories
From https://gitlab.cs.umd.edu/cmsc436labsprivate/cmsc436f23students
* branch main -> FETCH_HEAD
Auto-merging README.md
CONFLICT (add/add): Merge conflict in README.md
Automatic merge failed; fix conflicts and then commit the result.
saiyr@Sais-Macbook cmsc436-aporter %
```

#### • Resolve the merge conflict in an IDE

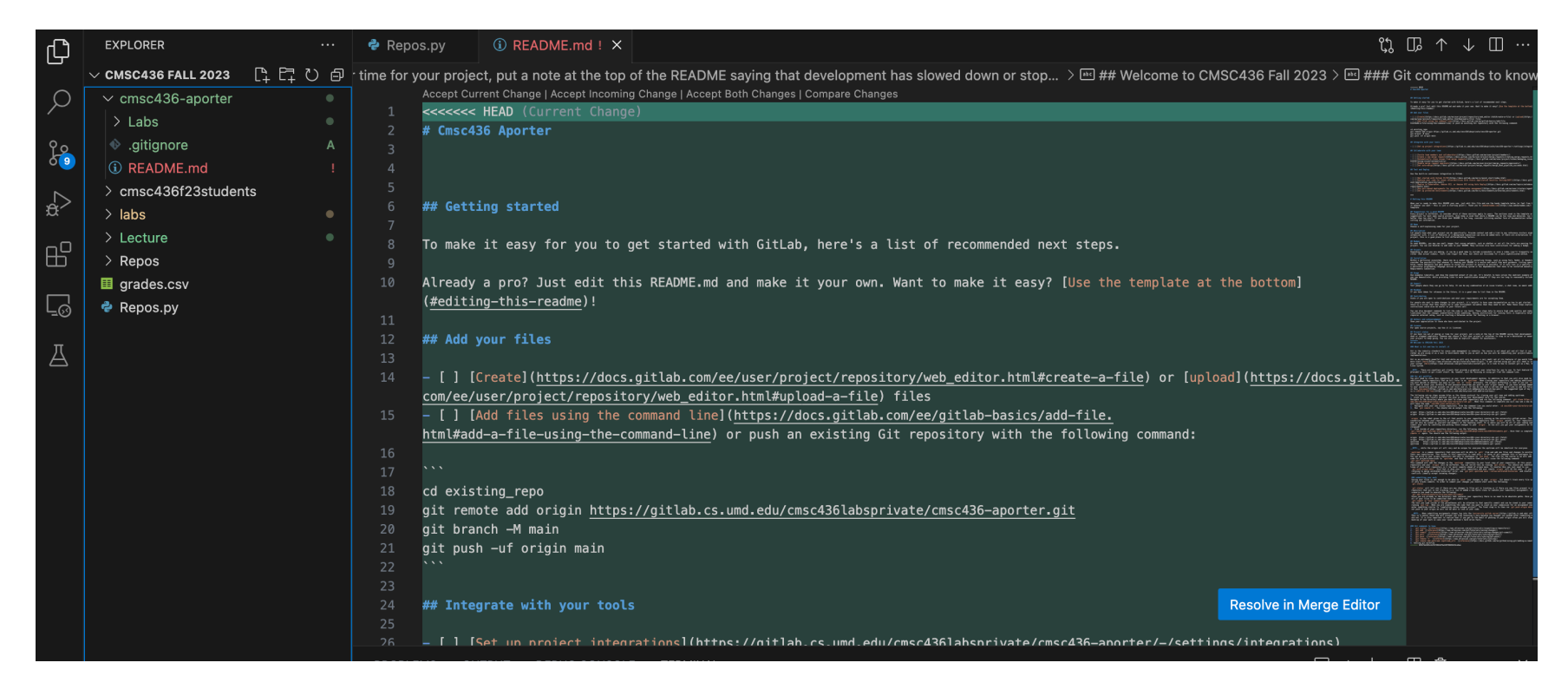

- Contact the TA or Instructor
- Nuclear Option
  - Clone your repository again elsewhere
  - Make sure it's up-to date with upstream
  - Copy over your work to this new directory and push

• Not a merge error

• Not a merge error

• Not a merge error

```
🔁 cmsc436-aporter — -zsh — 80×24
Last login: Wed Aug 30 21:20:37 on ttys000
saiyr@Sais-Macbook ~ % cd CMSC436\ Fall\ 2023
cd: no such file or directory: CMSC436 Fall 2023
saiyr@Sais-Macbook ~ % cd Downloads/CMSC436\ Fall\ 2023/cmsc436-aporter
saiyr@Sais-Macbook cmsc436-aporter % git pull upstream main --allow-unrelated-hi
stories
remote: Enumerating objects: 3, done.
remote: Counting objects: 100% (1/1), done.
remote: Total 3 (delta 1), reused 1 (delta 1), pack-reused 2
Unpacking objects: 100% (3/3), 2.94 KiB | 752.00 KiB/s, done.
From https://gitlab.cs.umd.edu/cmsc436labsprivate/cmsc436f23students
* branch
                    main
                               -> FETCH_HEAD
   84517dc..8c85780 main
                               -> upstream/main
Merge made by the 'ort' strategy.
README.md | 2 +-
1 file changed, 1 insertion(+), 1 deletion(-)
saiyr@Sais-Macbook cmsc436-aporter %
```

### Important Git commands

git status  $\rightarrow$  To see if there are any changes to commit

#### Important commands

git status  $\rightarrow$  To see if there are any changes to commit git fetch upstream master  $\rightarrow$  See if there is anything to pull git pull upstream master  $\rightarrow$  Actually pulling from upstream

# How to turn in your work!

All on your local dev environment

git status

git add filesToCommit //(Don't use the --all flag!!)

git commit -m "exercise 1 implementation"

git push origin main

Check status of repo through browser